## Allegato 2

## Modalità operative per la compilazione del modulo di domanda di partecipazione all'interpello per il conferimento delle posizioni dirigenziali

Il modulo è disponibile anche dalla intranet ministeriale. E' possibile compilarlo direttamente aprendolo con il browser Internet Explorer. Per chi voglia utilizzare Firefox o Chrome è necessario salvare il modulo sul computer e procedere quindi alla compilazione.

In tutti i campi, ad eccezione del campo recapito telefonico in cui è possibile indicare più di un numero, il valore deve essere scelto dalla tendina collegata.

I campi contrassegnati con l'asterisco sono obbligatori.

Indicare la posizione dirigenziale per la quale ci si candida nei campi Scelta. È obbligatoria almeno una scelta.

Dopo completato la compilazione:

- 1. stampare modulo in formato pdf con PDF24 PDF oppure Adobe Acrobat, salvandolo sul proprio computer, cliccando sul tasto "**stampa modulo in pdf**";
- 2. cliccare sul tasto "spedisci candidatura". Si potrebbe aprire la seguente finestra:

| Invia e-mail                | × |
|-----------------------------|---|
| Invia con                   |   |
| Seleziona                   |   |
|                             |   |
| □ <u>R</u> icorda la scelta |   |
| <u>C</u> ontinua Annulla    |   |

1. Se si sta compilando la domanda sul proprio computer in ufficio selezionare la prima opzione.

Si aprirà automaticamente una email indirizzata a <u>dgpob@postacert.sanita.it</u> e <u>interpellidgpob@sanita.it</u> a cui è necessario allegare la *domanda* in formato pdf precedentemente salvato sul proprio computer.

2. Se si sta compilando la domanda fuori ufficio e non è possibile utilizzare una casella di posta predefinita presente sul computer, si potrà inviare l'email dal proprio indirizzo istituzionale del Ministero tramite Outlook WebAccess agli indirizzi <u>dgpob@postacert.sanita.it</u> e <u>interpellidgpob@sanita.it</u> allegando la domanda in formato pdf.